## USER GUIDE ADIY UNO SMD CH340C

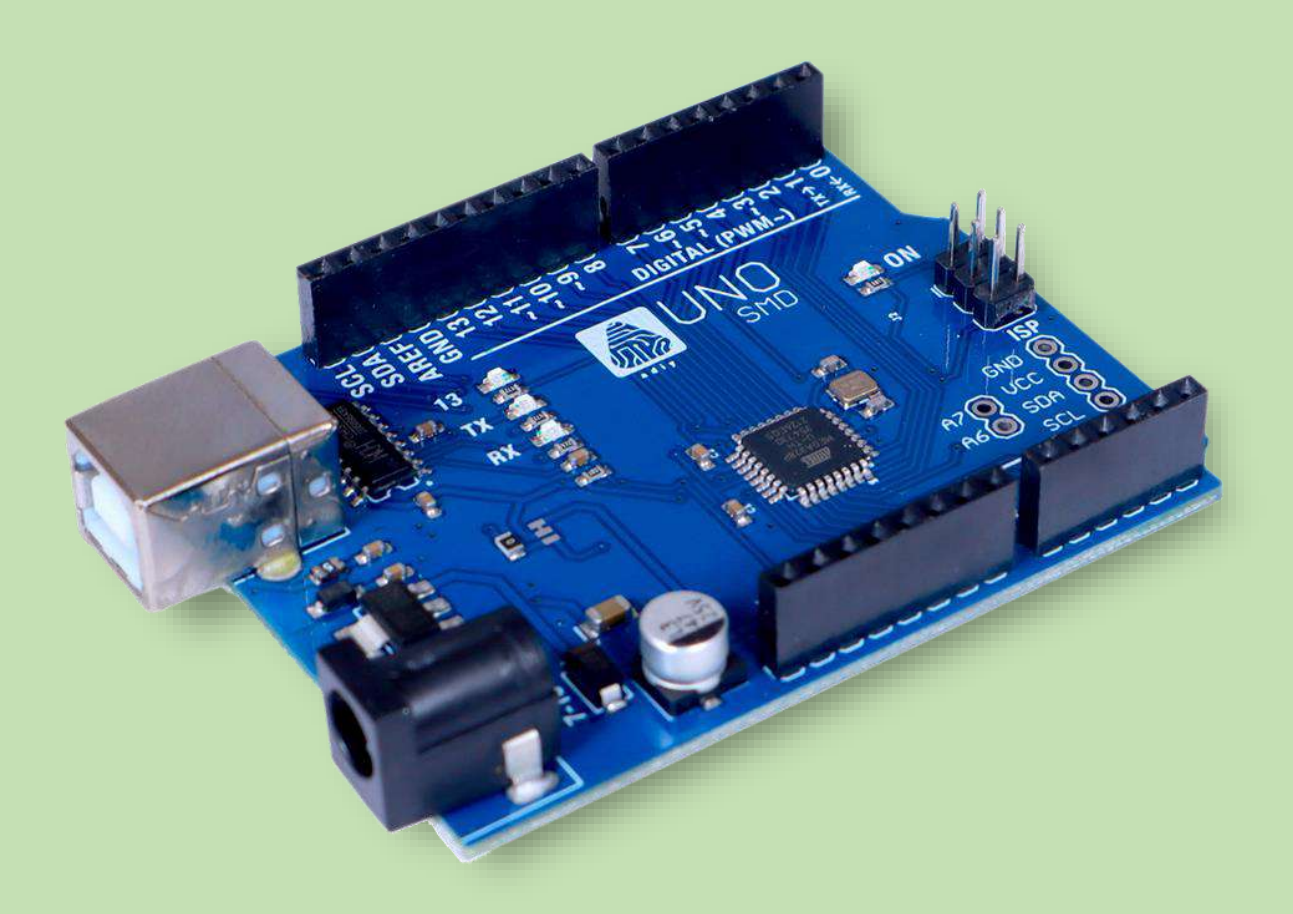

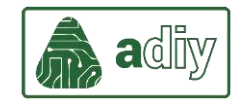

## Install the CH340C Drivers

You can download CH340C USB to UART Drivers from the following link: <u>How to</u> <u>Install CH340 Drivers - learn.sparkfun.com</u>

Select download link according to the operating system.

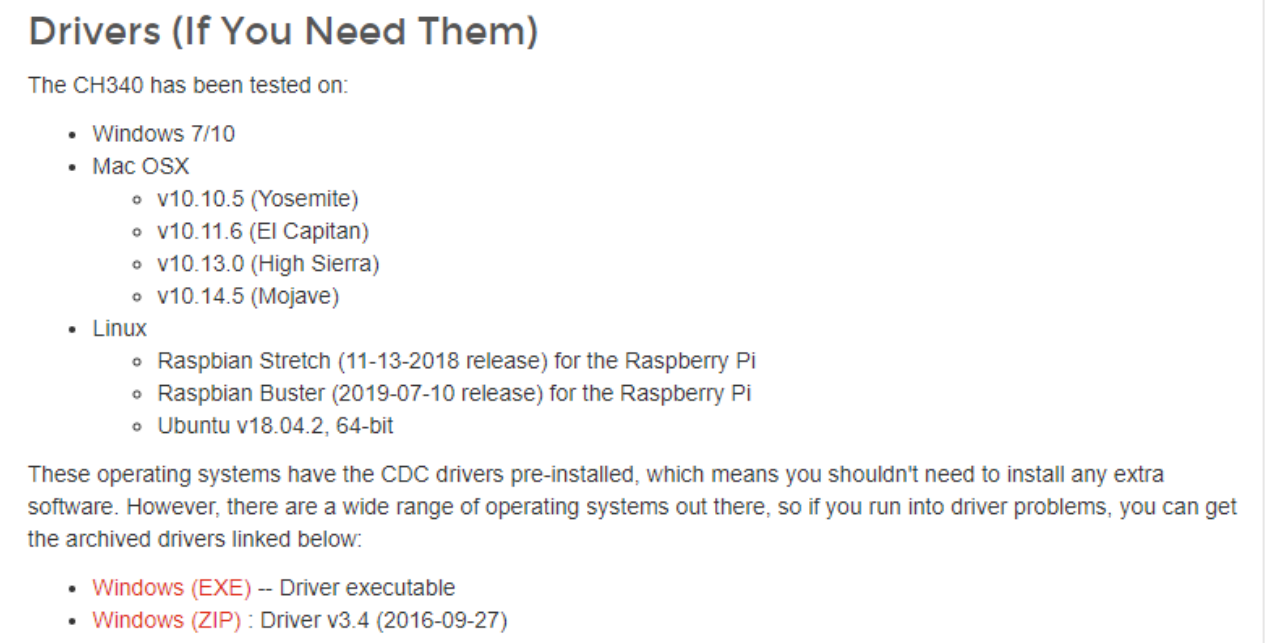

- Mac (ZIP) : Driver v1.5 (2018-07-04)
- Linux (ZIP) : Driver v1.5 (2018-03-18)

After downloading drivers, open the file on your desktop. Click the "UNINSTALL" button first. Then click on the "INSTALL" button.

| 碞 DriverSetup(X64) | - 🗆 X                             |  |  |  |  |  |  |  |
|--------------------|-----------------------------------|--|--|--|--|--|--|--|
| Device Driver I    | Device Driver Install / UnInstall |  |  |  |  |  |  |  |
| Select INF         | CH341SER.INF ~                    |  |  |  |  |  |  |  |
| INSTALL            | WCH.CN<br>  USB-SERIAL CH340      |  |  |  |  |  |  |  |
| UNINSTALL          | 08/08/2014, 3.4.2014              |  |  |  |  |  |  |  |
| HELP               |                                   |  |  |  |  |  |  |  |
|                    |                                   |  |  |  |  |  |  |  |

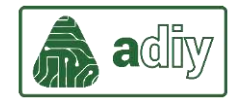

After installation is completed, click on "OK".

Connect ADIY UNO SMD CH340C development board to PC/Laptop through USB-B cable.

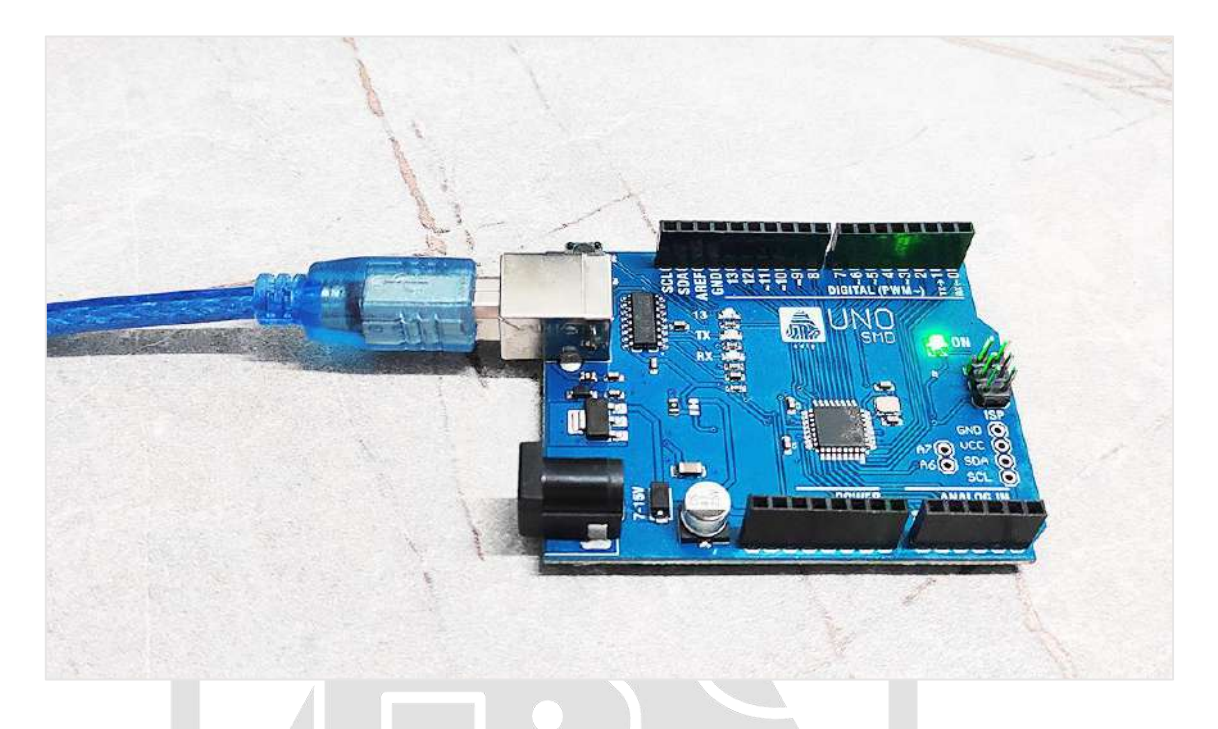

Open device manager in your PC/laptop and check ports section. Check and verify if board is detected.

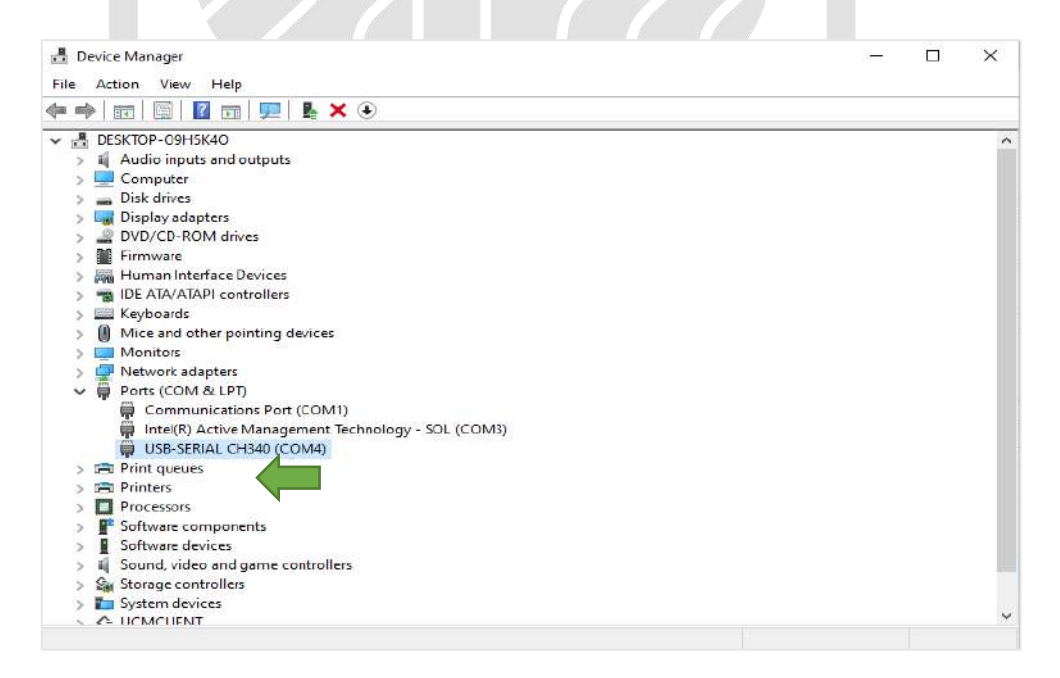

When you see the device name (USB-SERIAL CH340) appeared in port section, drivers are installed successfully.

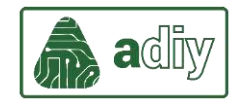

## Install the Arduino Desktop IDE

You can download latest version of Arduino IDE from the following link: Software

## Arduino

Select download link according to the operating system.

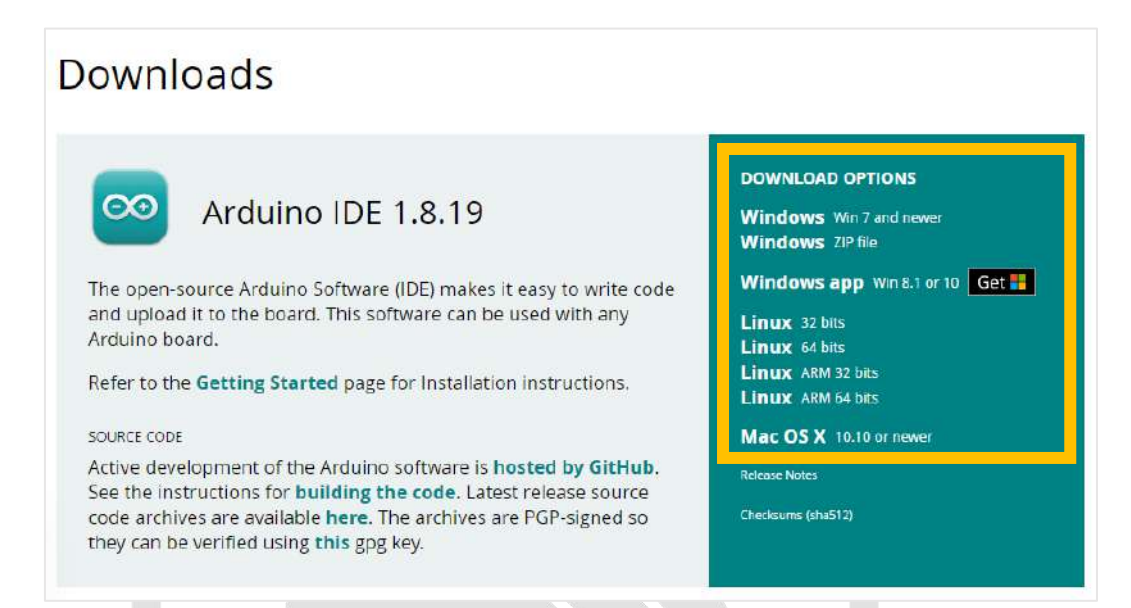

After installing Arduino IDE, connect ADIY UNO SMD board to the PC/Laptop through USB cable.

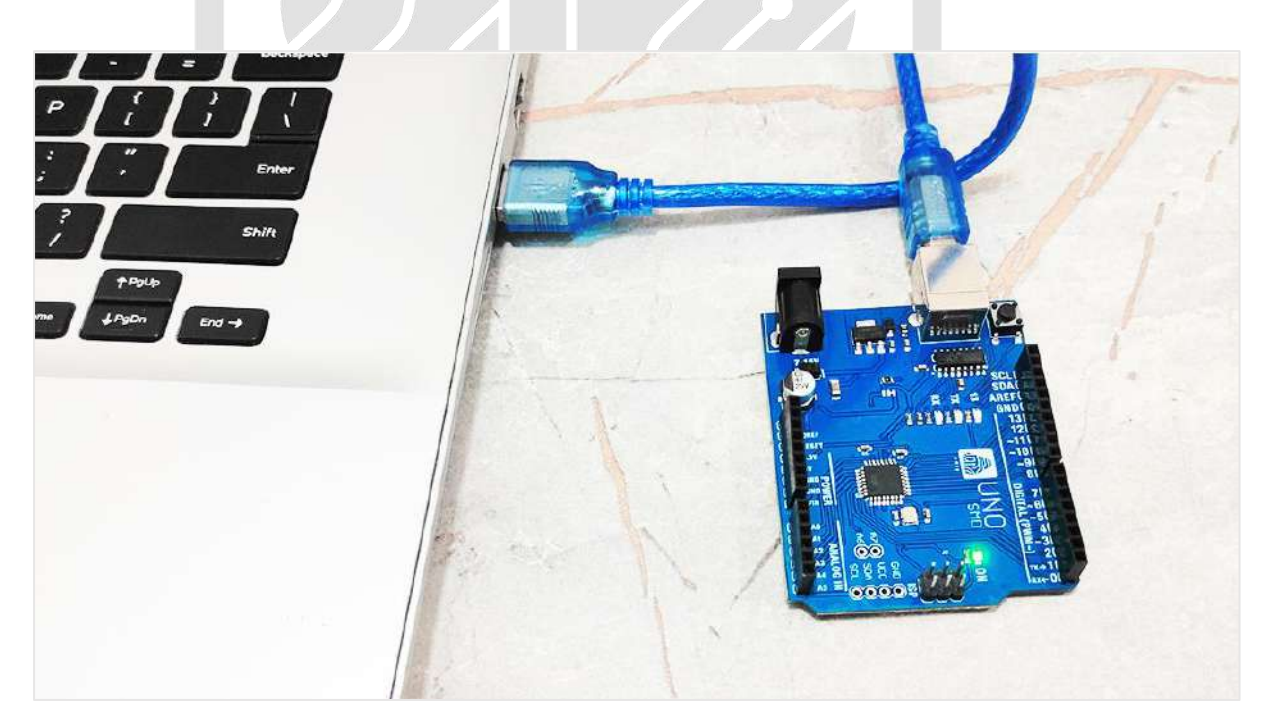

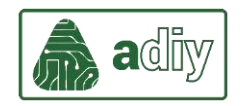

Open Arduino IDE software. Go to Tools menu from the Menu bar. Select "Arduino Uno" from Board window.

| Auto Format                  |                         | Ctrl+T       |                                         |                                                                                                    |
|------------------------------|-------------------------|--------------|-----------------------------------------|----------------------------------------------------------------------------------------------------|
| Archive Sketch               | 1                       |              |                                         |                                                                                                    |
| 24 Fix Encoding I            | & Reload                |              |                                         |                                                                                                    |
| Manage Libra                 | ries                    | Ctrl+Shift+I |                                         |                                                                                                    |
| Senal Monitor                | 8                       | Ctrl+Shift+M | 2000 20222                              |                                                                                                    |
| Serial Plotter               |                         | Ctrl+Shift+L | run once:                               |                                                                                                    |
| WiFi101 / WiF                | iNINA Firmware Upda     | iter         |                                         |                                                                                                    |
| Board: "Ardus                | no Uno"                 | =            | Boards Manager                          |                                                                                                    |
| Port                         |                         |              | Arduino AVR Boards                      | Arduino Yún                                                                                                    |
| Get Board Infr               | 5                       |              | Arduino megaAVR Boards                  | Arduino Uno                                                                                                    |
| Programmer:<br>Burn Bootload | "Arduino as ISP"<br>ler |              | ESP82 Arduino<br>ESP8266 Boards (2.5.2) | <ul> <li>&gt; Arduino Uno Mini</li> <li>&gt; Arduino Duemilanove or Diecimila</li> </ul>                                                                                                    |
|                              |                         |              |                                         | Arduino Mega ADK<br>Arduino Leonardo<br>Arduino Leonardo ETH<br>Arduino Esplora<br>Arduino Esplora<br>Arduino Esplora<br>Arduino Fio<br>Arduino Fio<br>Arduino BT<br>LilyPad Arduino USB<br>LilyPad Arduino USB<br>LilyPad Arduino<br>Arduino Pro or Pro Mini<br>Arduino NG or clider<br>Arduino Robot Control<br>Arduino Robot Control<br>Arduino Robot Motor<br>Arduino Robot Motor<br>Arduino Gemma |

After selecting a board, go to Tools for Port selection. Select the assigned COM port. You can go to device manager to check and verify the assigned port.

| File Edit Sketch Tools Help |            |                                     |              |                |  |  |  |  |  |
|-----------------------------|------------|-------------------------------------|--------------|----------------|--|--|--|--|--|
|                             |            | Auto Format<br>Archive Sketch       | Ctrl+T       |                |  |  |  |  |  |
| ske                         | etch_may24 | Fix Encoding & Reload               |              |                |  |  |  |  |  |
| 1                           |            | Manage Libraries                    | Ctrl+Shift+I |                |  |  |  |  |  |
| T                           | vold       | Serial Monitor                      | Ctrl+Shift+M |                |  |  |  |  |  |
| 2                           | // ]       | Serial Plotter                      | Ctrl+Shift+L | run once:      |  |  |  |  |  |
| 3                           |            | WiFi101 / WiFiNINA Firmware Updater |              |                |  |  |  |  |  |
| 4                           | }          | Board: "Arduino Uno"                | >            |                |  |  |  |  |  |
| 5                           |            | Port                                | >            | Serial ports   |  |  |  |  |  |
| 6                           | void .     | Get Board Info                      |              | COM12          |  |  |  |  |  |
| 7                           | // ]       | Programmer: "Arduino as ISP"        | >            | un repeatedly: |  |  |  |  |  |
| 8                           |            | Burn Bootloader                     |              |                |  |  |  |  |  |
| 9                           | }          |                                     |              |                |  |  |  |  |  |

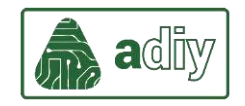

For testing your board functioning, run an existing example code. You can find example codes in File tab. Select basic code of LED blink.

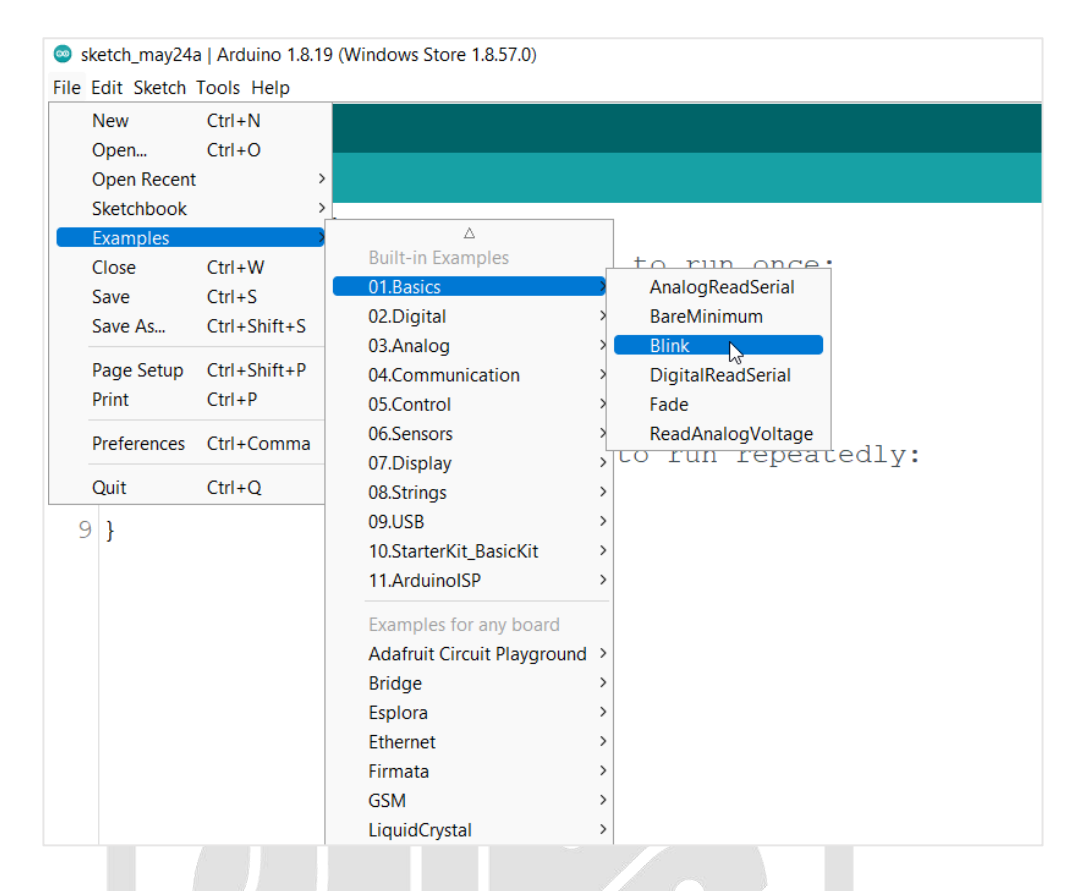

**Verify** the code to check if there are any errors. After verifying the code, **Upload** (*in the top-left corner of the IDE*) the program into the board.

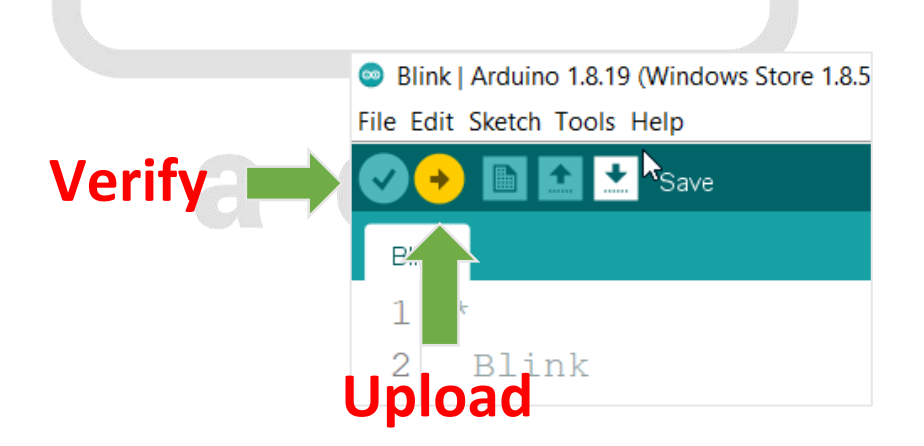

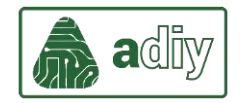

While the code uploads, you should see the LED's next to Tx and Rx blinking indicating data transfer between the board and the computer. You should be able to see that code has uploaded and compiled successfully without any error.

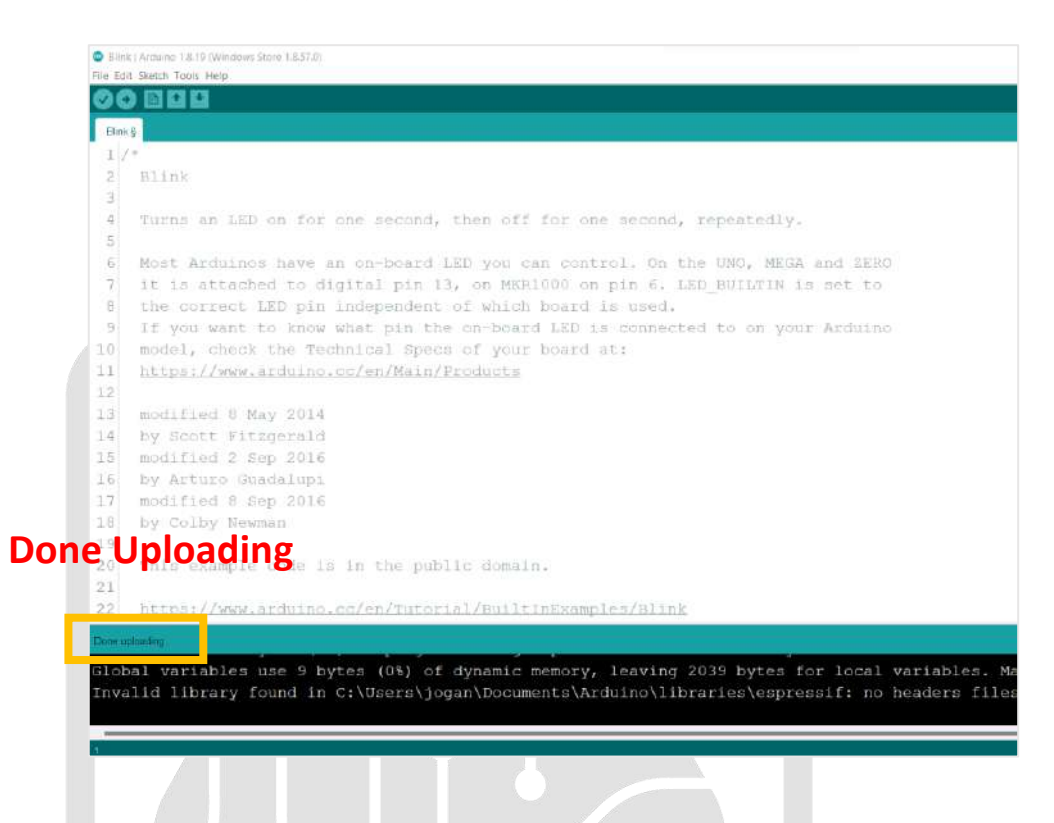

As a result, LED on the ADIY UNO SMD board blinks with specified delay.

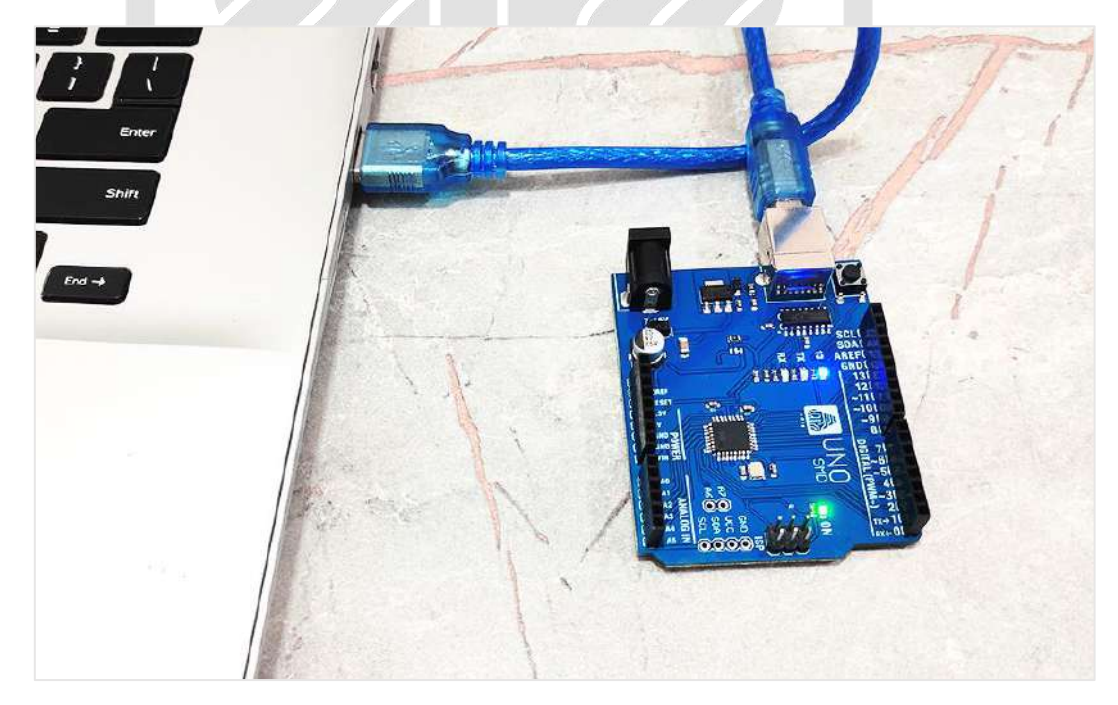

You have successfully uploaded your first sketch into the ADIY UNO! Happy Programming!